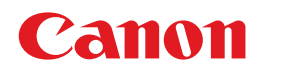

J QA7-0337-VO2

## プリンタのセットアップから印刷できるようにするまでのながれ

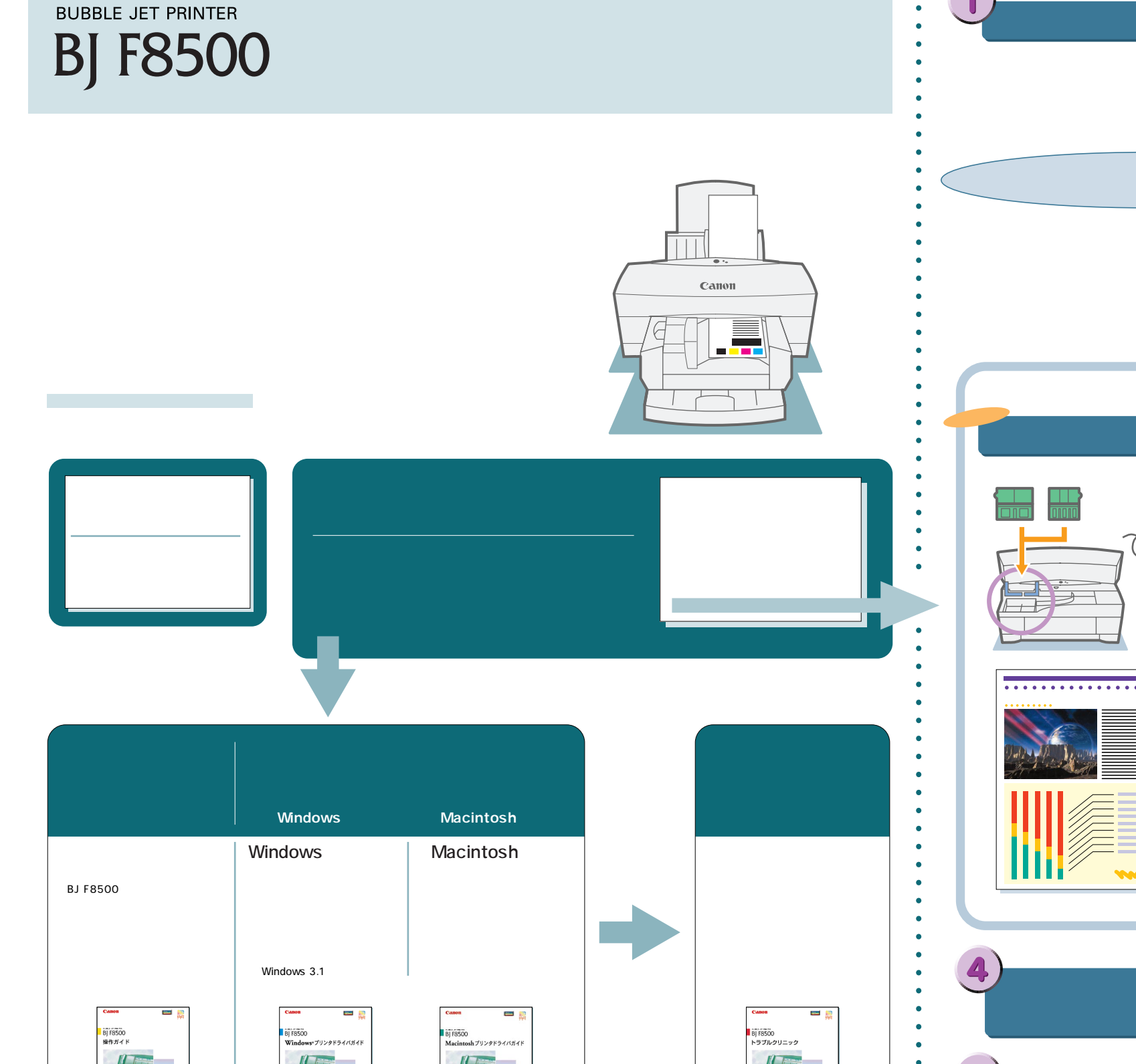

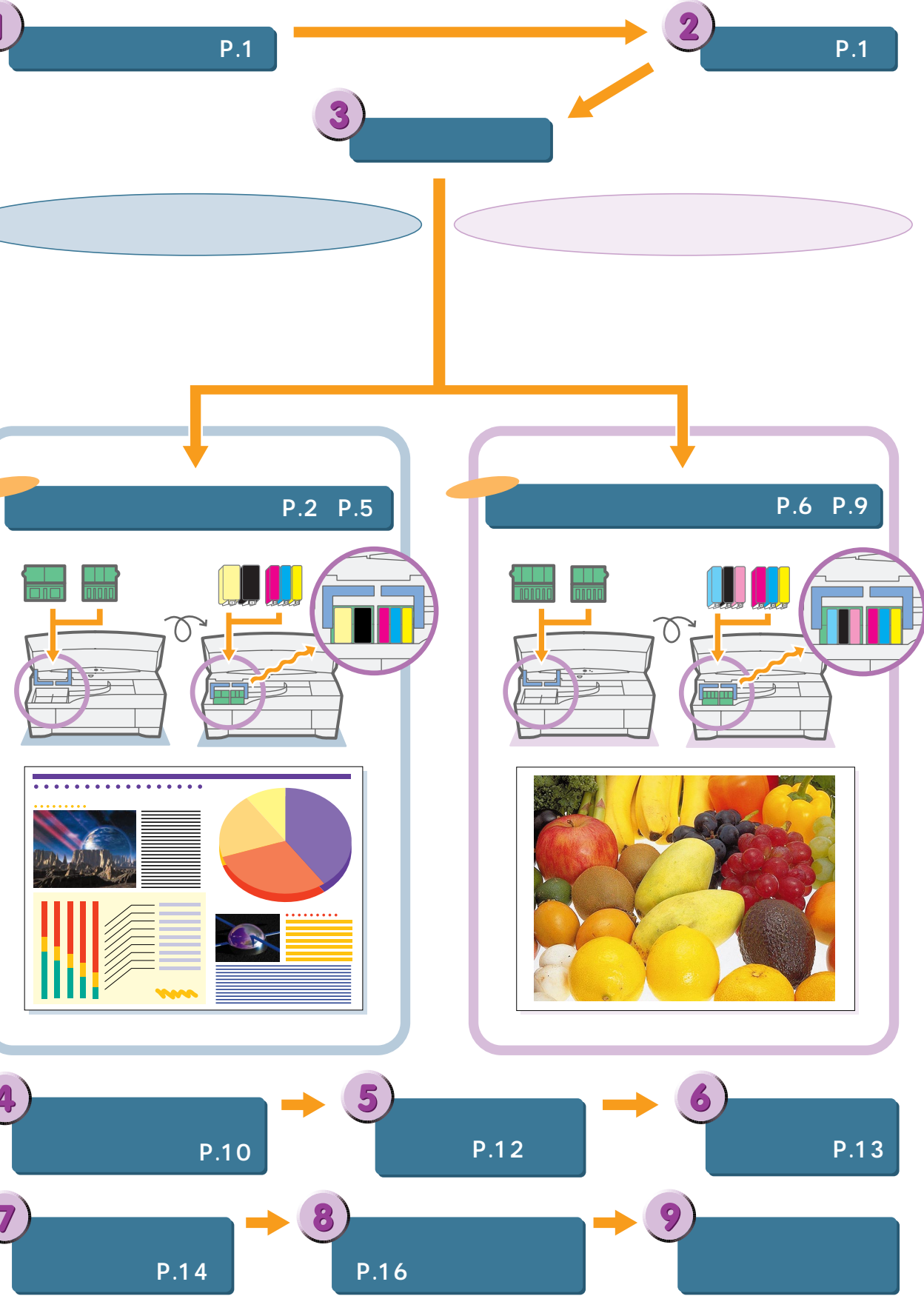

# お使いになる前に

# 安全にお使いいただくために

安全にお使いいただくために、以下の注意事項を必ずお守りください。また、本書に記載されていること以外は行わないでください 思わぬ事故を起こしたり、火災や感電の原因になります。詳しくは操作ガイドP.5を参照してください

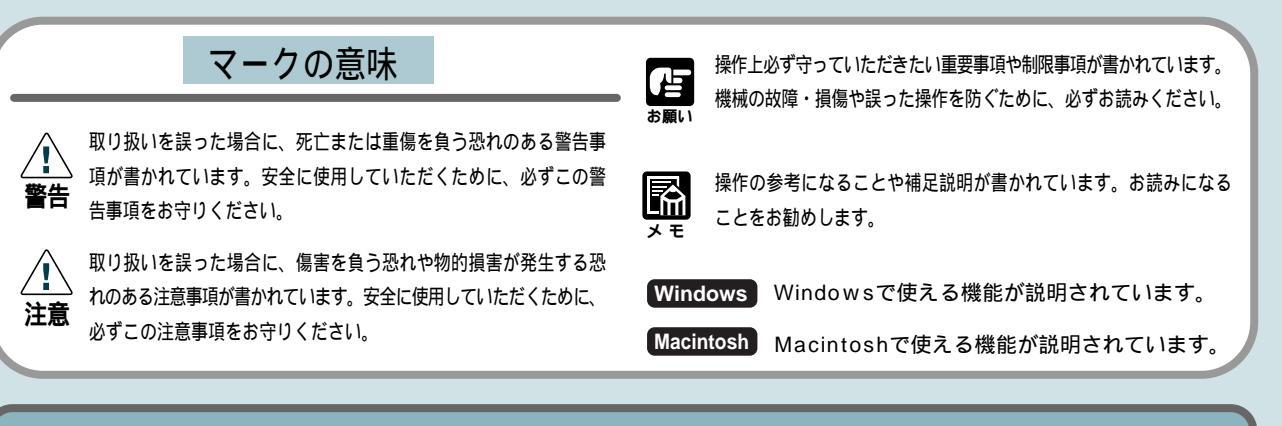

☆ 警告

### 設置場所について

アルコール・シンナーなどの引火性溶 剤の近くに設置しないでください。引火 性溶剤が内部の電気部品に触れると火災 や感電の原因になります。

# 

聖得

R

## 異常が起きたら

万一、煙が出たり変な臭いがするなどの 異常が起こった場合、そのまま使用を続 けると火災や感電の原因になります。す ぐに電源スイッチを切り、その後必ず電 源コードをコンセントから抜いてくださ い。そしてお近くの修理サービスご相談 窓口までご連絡ください。

### 心臓ペースメーカをお使いの方へ

本製品から微弱な磁気が出ています。心臓ペースメーカを ご使用の方は、異常を感じたら本製品から離れてください。 そして、医師にご相談ください。

#### 電源について

濡れた手で電源コードを抜き差ししない でください。感電の原因になります。

電源コードは確実にコンセントの奥まで 差し込んでください。差し込みが不十分 だと、火災や感電の原因になります。

電源コードを傷つける、加工する、引っ 張る、無理に曲げるなどのことはしない でください。また電源コードに重い物を のせないでください。傷ついた部分から 漏電して、火災や感電の原因になります。

ふたまたソケット等を使ったタコ足配線 は行わないでください。火災や感電の原 因になります。

電源コードを束ねたり、結んだりして使 用しないでください。火災や感電の原因 になります。

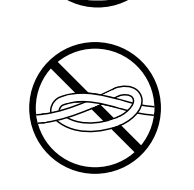

### 設置場所について

不安定な場所や振動のある場所に設置し ないでください。プリンタが落ちたり倒 れたりして、けがの原因になることがあ ります。

湿気やほこりの多い場所、直射日光の当た る場所、高温や火気の近くには設置しない でください。火災や感電の原因になること があります。周囲の温度が5~35度、湿 度が10~90%(結露しないこと)の範囲の 場所でお使いください。

いつでも電源コードが抜けるように、コ ンセントの回りには物を置かないでくだ さい。万一プリンタに異常が起きたとき、 すぐに電源コードが抜けないため、火災 や感電の原因になることがあります。

強い磁気の発生する機器の近くや磁界の ある場所には設置しないでください。誤 動作や故障の原因となることがあります。

## プリンタを持ち運ぶ時は

プリンタを持ち運ぶときは、必ず左右か ら二人でそれぞれお互いに片手で、プリ ンタ両サイド下にあるくぼみの取っ手を 持ち、もう一方の手でプリンタを支えな がら持ってください。ひとりで持つと不 安定なため、落としてけがの原因になる ことがあります。

#### 電源について

AC100V以外の電源電圧で使用しない でください。火災や感電の原因になるこ とがあります。なおプリンタの動作条件 は次の通りです。この条件にあった電源 でお使いください。

電源電圧: AC100V 電源周波数: 50/60Hz

## BJカートリッジ・インクタンクについて

⚠ 注 意

安全のため子供の手の届かないところへ 保管してください。誤ってインクをなめ たり飲んだりした場合には、ただちに医 師にご相談ください。

インクタンクを落としたり振ったりしな いでください。インクが漏れて周囲や衣 服を汚すことがあります。

印刷後、BJカートリッジの金属部分に は触れないでください。熱くなっている 場合があり、やけどの原因になることが あります。

#### その他

プリンタの近くでは可燃性のスプレー等 は使用しないでください。スプレーのガ スが内部の電気部分に触れて、火災や感 電の原因になります。

印刷中はプリンタの中に手を入れないで ください。内部で部品が動いているため、 けがの原因になることがあります。

プリンタの上にクリップやホチキス針な どの金属物や液体・引火性溶剤(アルコ ール・シンナー等)の入った容器を置か ないでください。プリンタ内部に落ちた りこぼれたりすると、火災や感電の原因 になることがあります。

万一、異物(金属片・液体等)がプリン タ内部に入った場合は、プリンタの電源 スイッチを切り、電源コードをコンセン トから抜いて、お近くの販売店までご連 絡ください。そのまま使用を続けると火 災や感電の原因になることがあります。

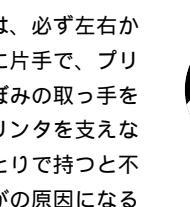

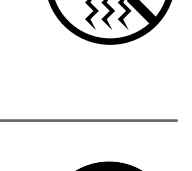

 $"\square$ 

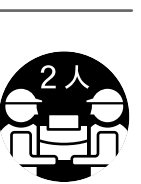

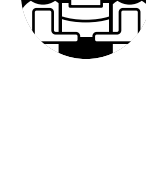

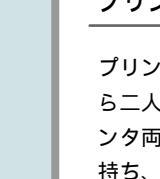

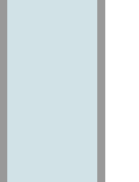

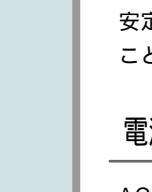

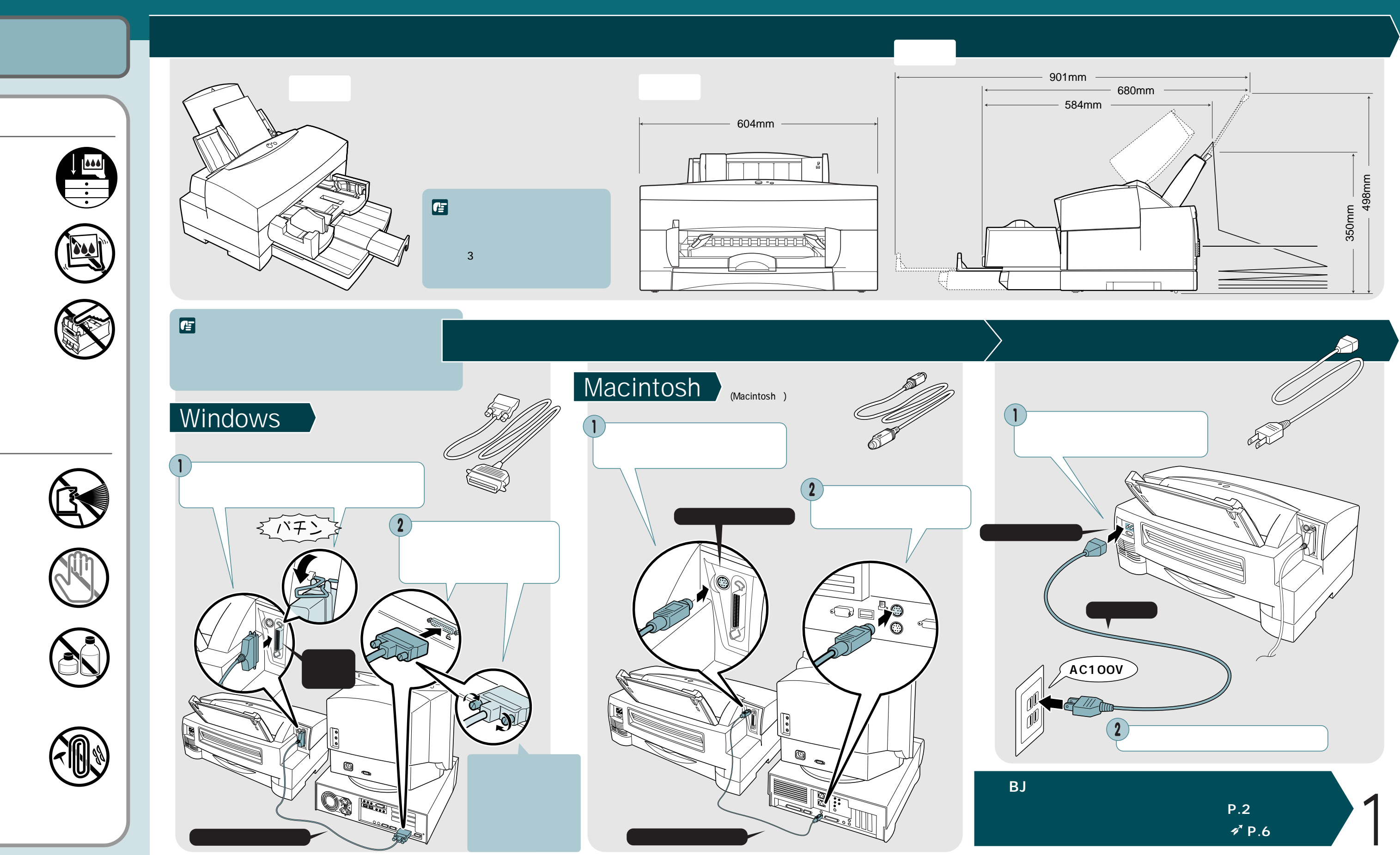

- ビジネス文書をカラー印刷したい場合 - (写真・デザインを高品位カラー印刷したい場合 ~ P.6) はじめて標準カラーセットを取り付けるP.2~P.5 電源を入れる カラーとブラックBJカートリッジを取り付ける 電源ボタンを押して電源を入れます □ 標準カラーセットの印刷は、普通紙でのすぐれた印刷品質と耐水印刷を実現し、ビジネスプレゼンテーションなどでの大量な書類の印 「メモ」刷に最適です。詳しくは操作ガイド「BJ F8500の用途とカラー印刷」P.10を参照してください。 カラーBJカートリッジ(BC-81)とブラックBJカートリッジ(BC-80)を用意しましょう ▲ < 用意するもの > 👞 🕳 💻 💻 <標準カラーセットで印刷する例 **カラー** BJ**カートリッジ(**BC-81) **ブラック** BJ**カートリッジ(**BC-80) 灯します < 取り付け後: カラーBJカートリッジの保護キャップを カラーBJカートリッジ(BC-81)を入れる 3Jカートリッジホルダの右側に置きます カラーBJカートリッジを袋から取り出します <u>カラーBJカートリッジ</u> カラー BJカートリッジ ■ BJカートリッジは、BJカートリッ ■ ジホルダの溝に沿って、手前側か 必ず側面を持ってください ら置くようにして入れます。このときは まだカラーBJカートリッジが浮いた状態 ▲ プリントヘッド部や電極部に触れない 2 オレンジ色の保護キャップを取り外します ですが、強く押し込まないでください。 注意 ように注意しましょう。正しく印刷で プリントヘッドにキズが付き、正常に印 きなかったり、故障することがあります。 ( 親指を手前に引くようにして 外します 刷できなくなるおそれがあります。 プリントヘッド部をぶつけな 正常に入らない場合は無理に押し込ま いように注意してください プリントヘッド部 ず、一度持ち上げ再度手前から溝に沿っ て入れ直してください。 保護キャップ 手前から溝に沿って入れて、置きます ☞ 保護キャップは再利用しないでください

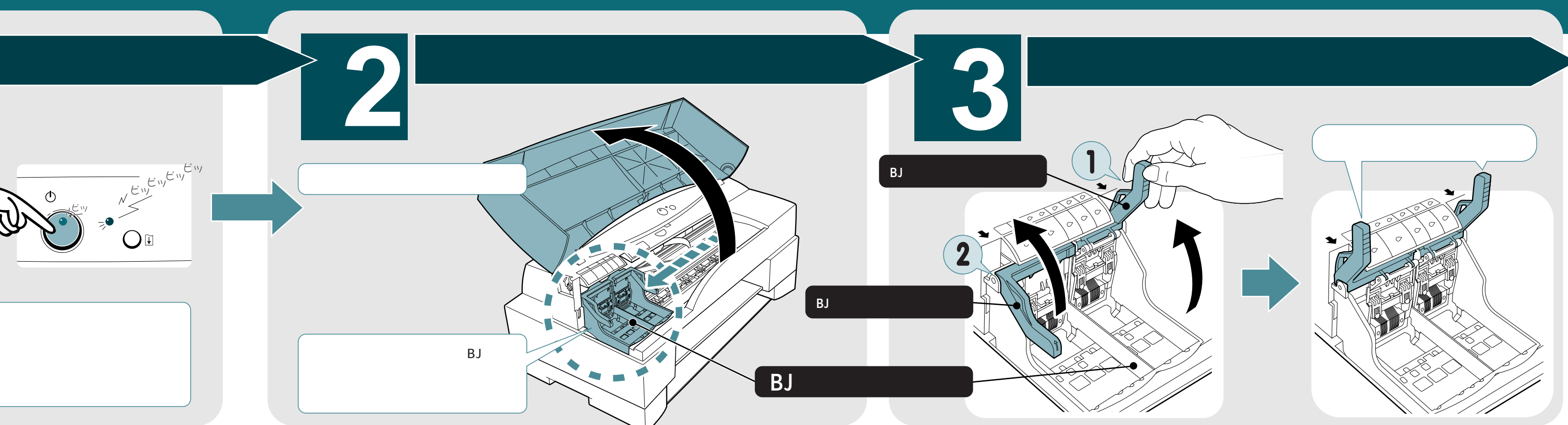

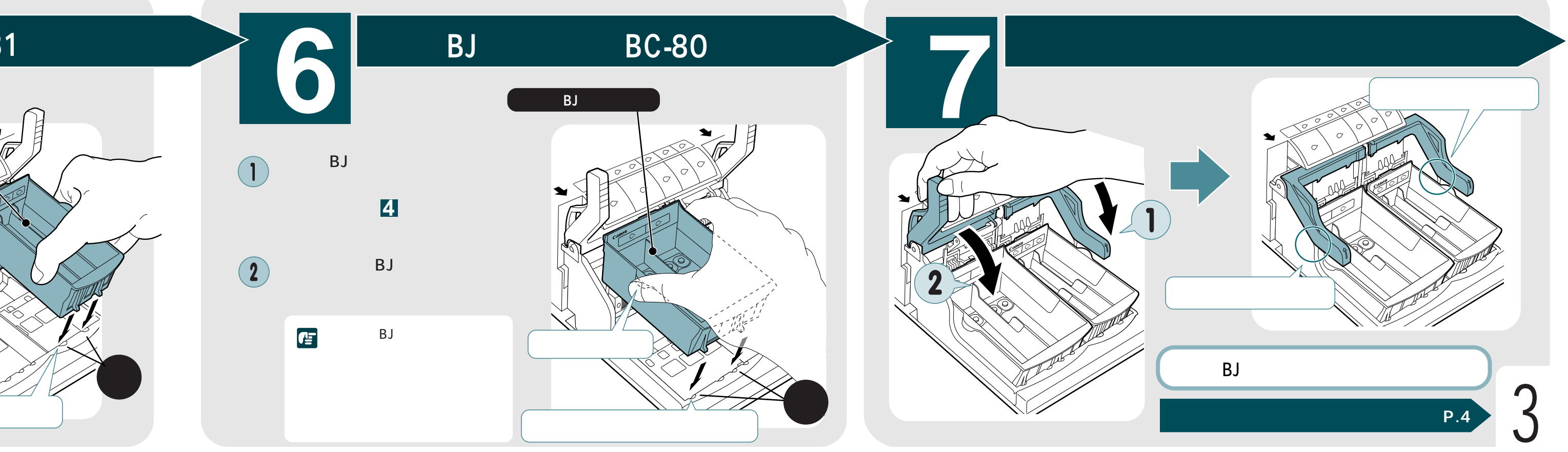

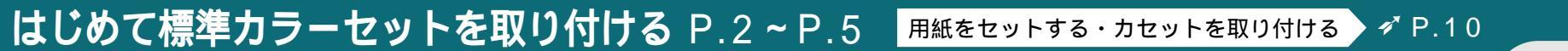

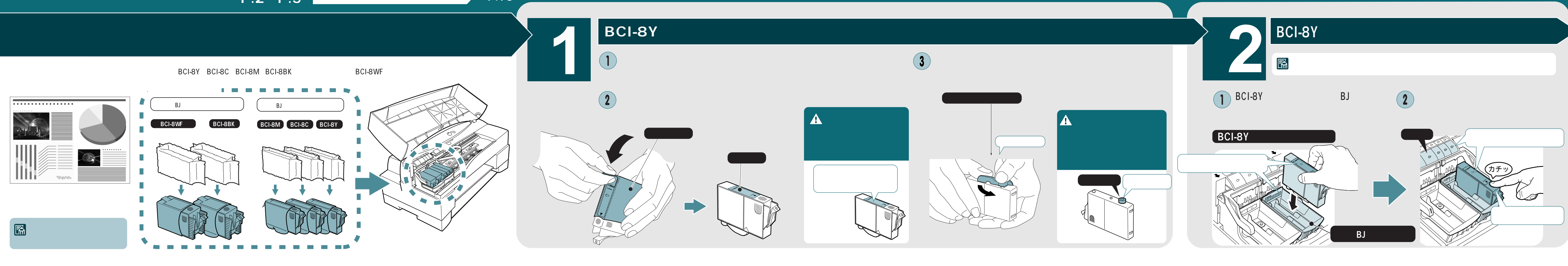

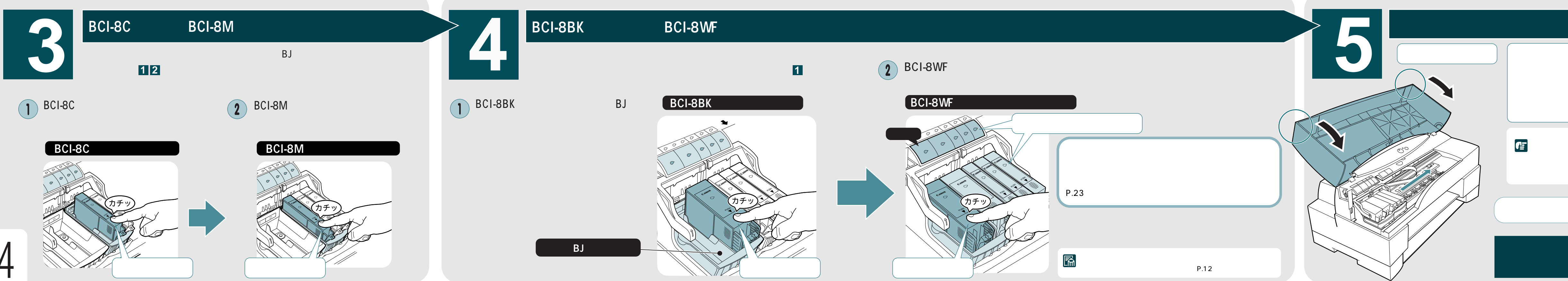

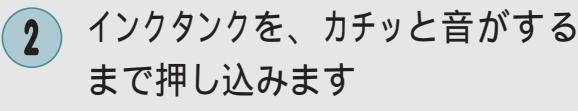

フロントカバーを閉じると、BJカートリッジホ ルダが、ホームポジションに収納され、インク の充てんを開始します。動作時間は4分ほどか かります。電源ランプが点滅から点灯に変われば、 充てん作業の終了です。

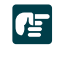

動作中にフロントカバーを開けると、動作が停 止します。インクの充てん作業が終了するまで フロントカバーは開けないでください。

以上でインクタンクの取り付けは完了です

次は用紙のセットとカセットの取り 付けかたを説明します ✓ P.10

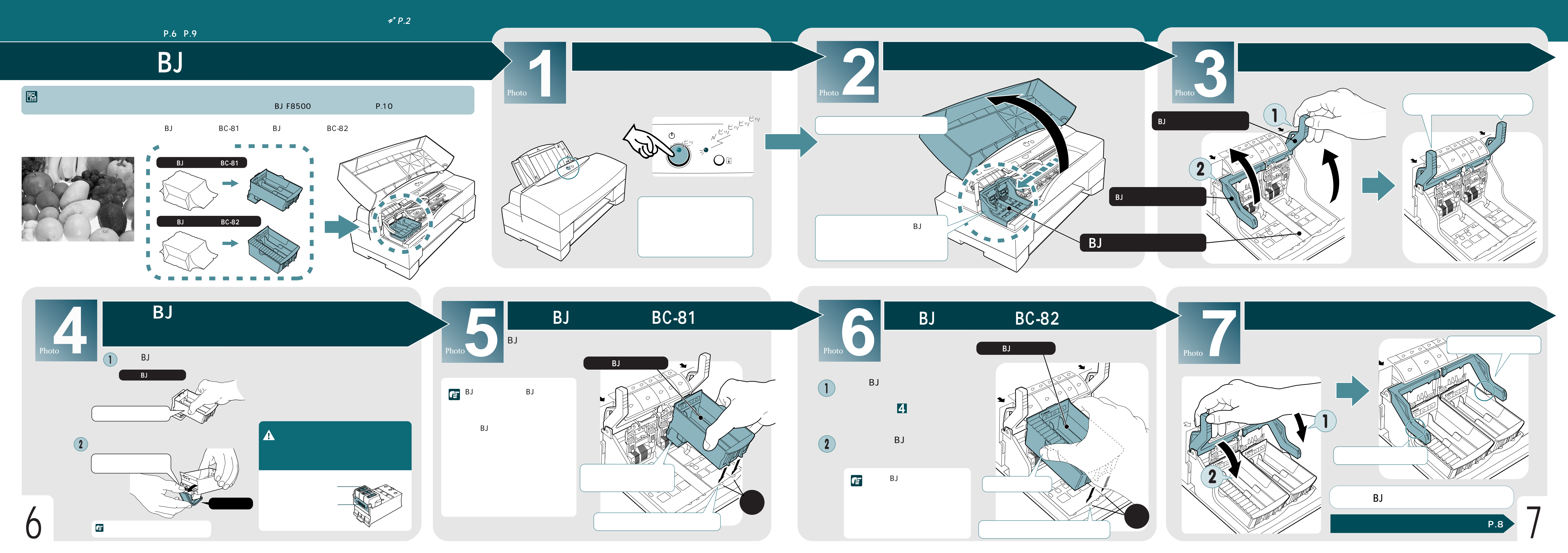

## はじめてフォトカラーセットを取り付ける P.6 ~ P.9 用紙をセットする・カセットを取り付ける デ P.10

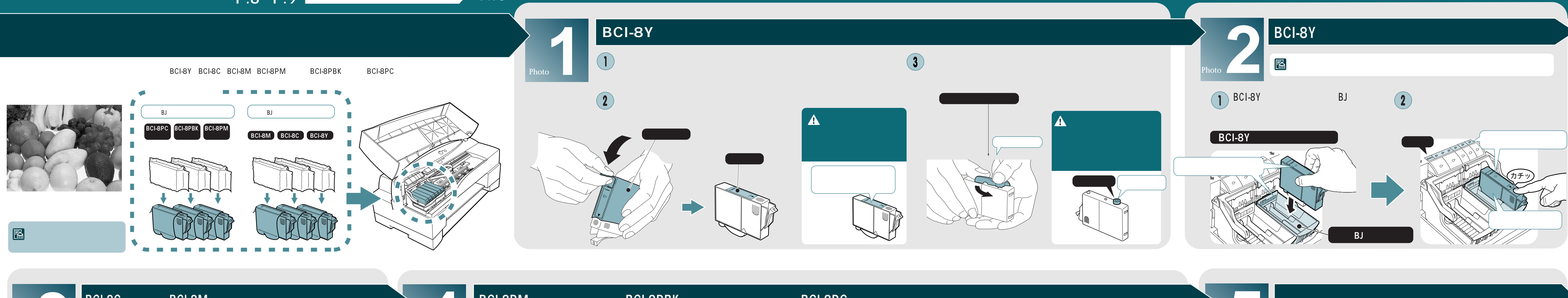

BCI-8C(シアン)とBCI-8M(マゼンタ)のインクタンクを取り付ける イエローインクタンクと同様に、右から順にカラーBJカートリッジに取り付けます いままでと同様の方法で、袋から各フォトインクタンクを取り出し、透明フィルム及 ステップ 12参照) び、オレンジ色の保護キャップを取り外します (外し方は ステップ 1 参照) 2 BCI-8PBK (ブラック)をマゼンタインク 2 BCI-8M (マゼンタ)をシアンインク BCI-8C(シアン)をイエローインク BCI-8PMフォト(マゼンタ)をフォトBJ タンクの左隣りに取り付けます タンクの左隣りに取り付けます カートリッジの一番右側に取り付けます タンクの左隣りに取り付けます BCI-8M (マゼンタ)の場合 BCI-8C (シアン) の場合 BCI-8PMフォト(マゼンタ)の場合 この部分を押す この部分を押す この部分を押す フォトBJカートリッジ

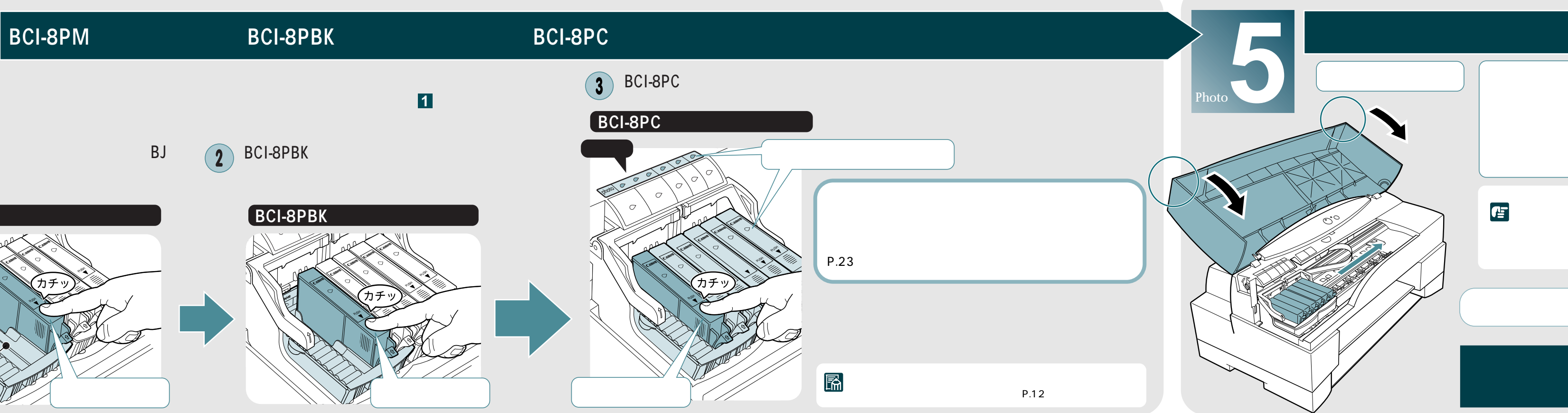

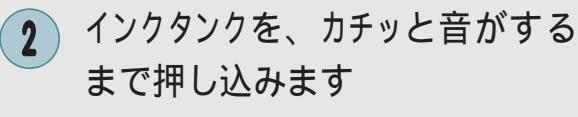

フロントカバーを閉じると、BJカートリッジホ ルダが、ホームポジションに収納され、インク の充てんを開始します。動作時間は4分ほどか かります。電源ランプが点滅から点灯に変われば、 充てん作業の終了です。

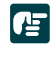

動作中にフロントカバーを開けると、動作が停 止します。インクの充てん作業が終了するまで、 フロントカバーは開けないでください。

以上でインクタンクの取り付けは完了です

次は用紙のセットとカセットの取り 付けかたを説明します P.10

# カセットに

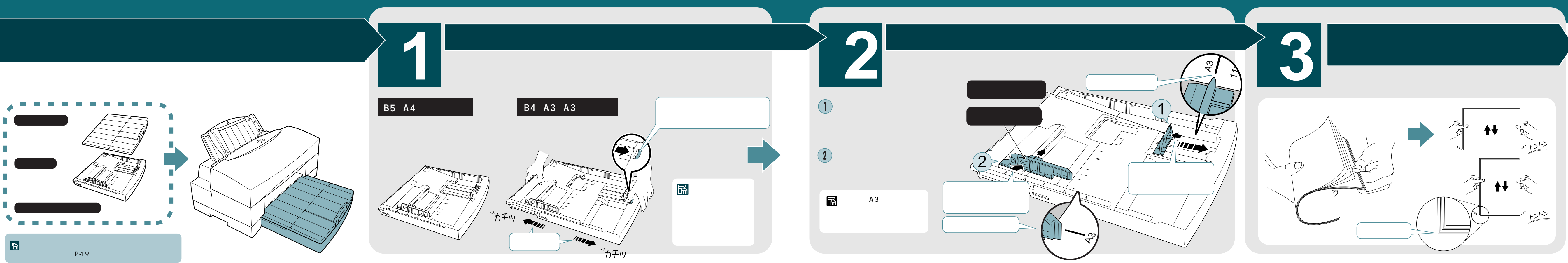

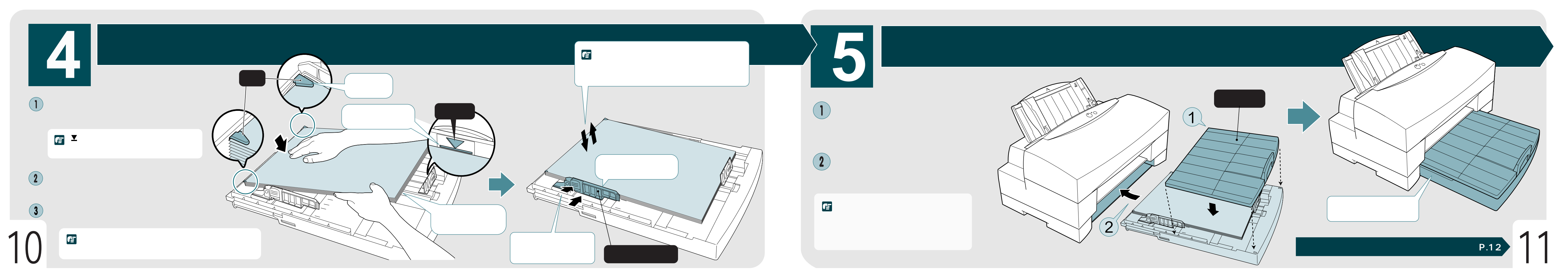

## プリンタ本体に

## 排紙受けユニットを取り付ける

付属の排紙受けユニットを用意しましょう  $(\mathbf{1})$ 排紙受けユニットの手前の部分を持ち上 <用意するもの> げ、斜めに角度を付けプリンタ本体の奥 に突き当たるまで差し込む 排紙受けユニット 非紙受け (2)奥に突き当てた状態で下に下げると "カタン "と音がして 取り付け完了 🔝 排紙受けユニットは、確実に奧に突き当たるまで差し込んでください。 排紙受けユニットが正しく取り付けられている場合は、再度プリンタの 電源を入れた際に、左右の排紙受けが開いた状態で停止します。 正しく取り付けられていない場合は、排紙受 排紙受けが開いた状態 けが正常に作動せず、印刷結果を損なう場 合があります。その際は、もう一度正し く取り付け直してください。 (カタン 排紙受けユニットの役割 排紙受けユニットは、印刷した用紙の上 に次の用紙が重なり、用紙を汚す事を防 ぐために印刷中の用紙を保持するユニッ トです。印刷が終わると、左右の排紙受 けが自動的にたたまれ、排紙トレイの上 に排紙されます。 印刷中の用紙を保持するため、左右の排 紙受けの幅を用紙サイズに合わせる必要 があります。 P.13操作手順5参照)

12

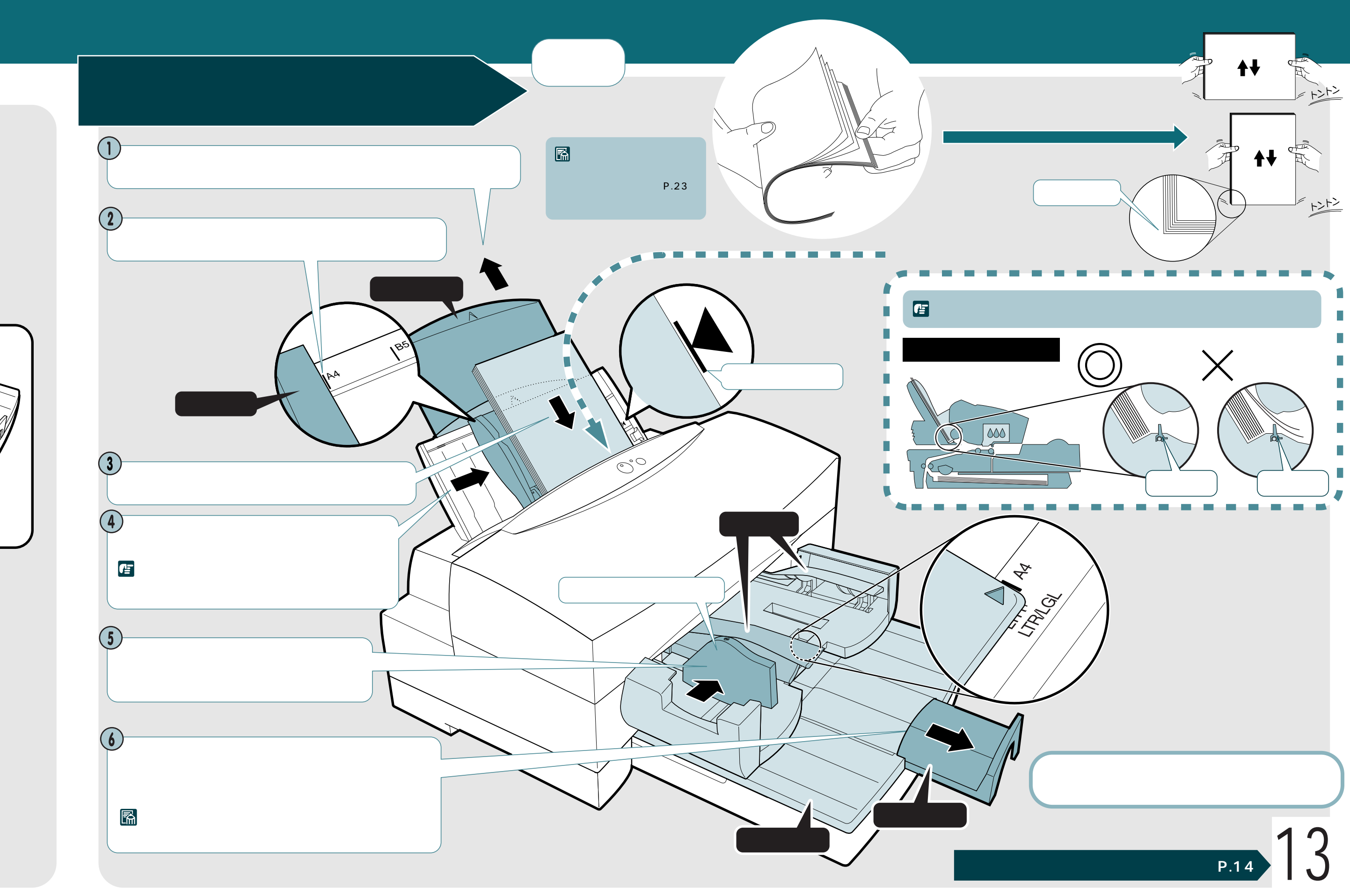

<取り付け後>

# プリンタドライバをインストールする

プリンタをコンピュータに接続しただけでは 印刷できません。印刷できるようにするために、 プリンタドライバを、使用しているコンピュ ータにインストールします。

■ インストールの前に確認してください

- ・起動中のアプリケーションソフトは終 了させてください
- ・以前にBJプリンタを使ったことがある 場合は、バージョンが異なるプリンタ ドライバを削除してからインストール を行ってください

Windows 3.1の場合のインストールと 印刷のしかたは、Windowsプリンタド ライバガイドに記載されています。必要 に応じて参照してください。

## プリンタドライバとは?

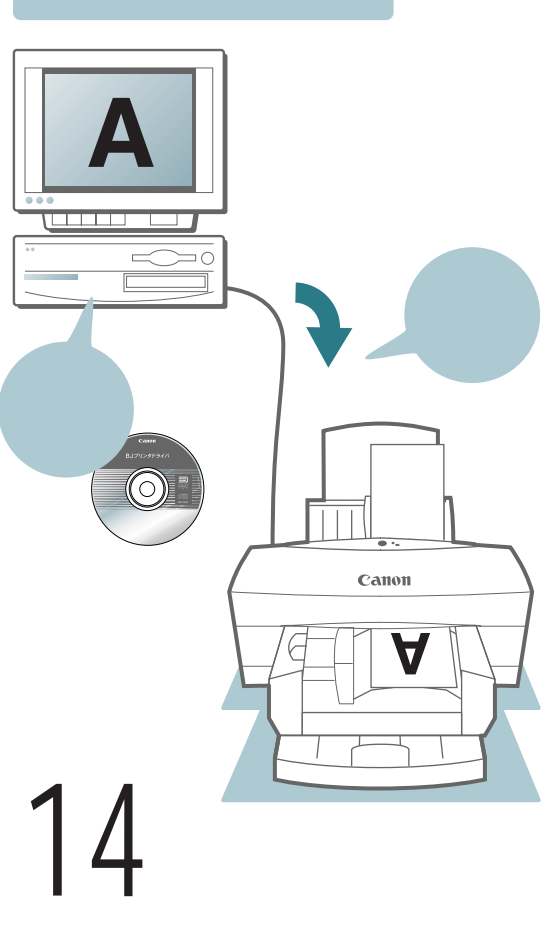

#### 1 電源ボタンを押して、プリンタの電源をオフにします プリンタドライバのCD-ROMを、 CD-ROMドライブにセットすると、 Windows 🛈 電 源 点灯していない ⊥∋-● ことを確認 <用意するもの> BJ**プリンタドライバ** 🛃 コンピュータの電源を入れ、Windowsが起動 したら、プリンタの電源を入れます 押す Windows プリンタの電源を入れると、排紙受けユニットの左右 ■ 本書ではWindows 95で説明していますが、Windows メモ 98でご使用になる場合も、同様の手順でプリンタドラ の排紙受けが、開いた状態で停止します。開かないと ください。 イバをインストールしてください。 きは、もう一度しっかりと取り付け直してください。 3 ┏ ウィルス検出プログラムやシステムに常駐するプ Macintosh ログラムがある場合は、OFFにするかシステムフ ォルダからはずして再起動してください セットします <用意するもの> 電源ボタンを押して、プリンタの電源をオフにします BJ**プリンタドライバ** ()電源 点灯していない エラー ことを確認 $^{/}$ コンピュータの電源を入れ、Mac OSが起動したら、 プリンタの電源を入れます Macintosh 4 「インストーラ」が表示されたら「BJ 押す ックします インストーラ 1 MB 使用 ÷ R ここではMacintosh1台との接続の場合を説明しま プリンタの電源を入れると、排紙受けユニットの左右 52738 す。ネットワーク接続で使用する場合はMacintosh の排紙受けが、開いた状態で停止します。開かないと お読みください

きは、もう一度しっかりと取り付け直してください。

「プリンタドライバガイド」を参照してください。

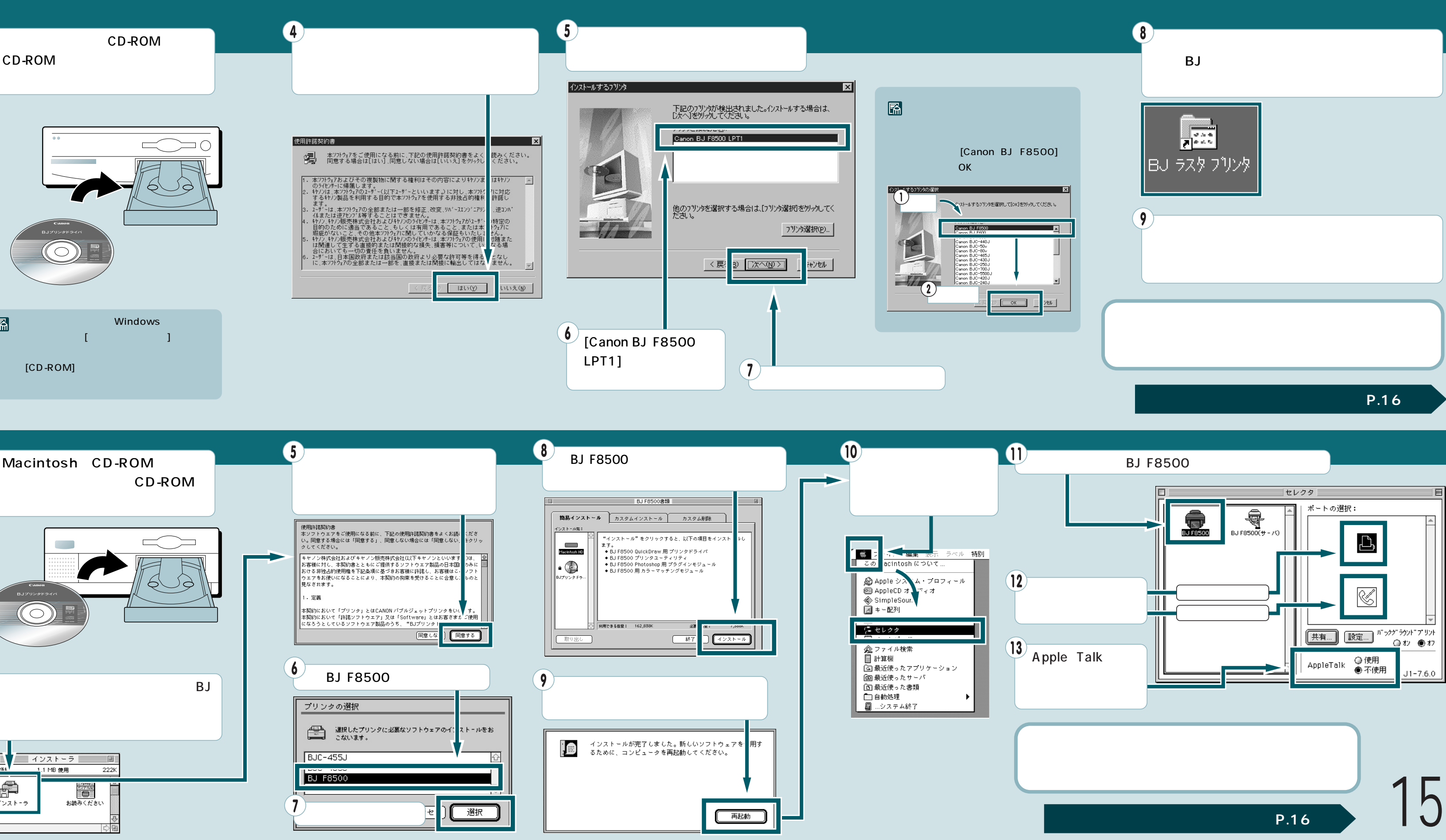

## プリントヘッドの位置調整をする

BJ F8500は2つのBJカートリッジを使 用しています。より精度の高いきれいな 印刷結果を得るためには、それぞれのプ リントヘッドの位置を正しく調整してお く必要があります。

プリンタの電源が入っていることを確認し、 A4普通用紙が2枚以上シートフィーダに セットされていることを確認してください。

#### < ヘッド位置調整を行う前の印刷例 >

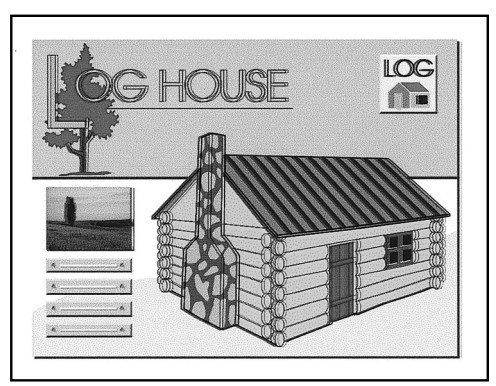

(上記の例は違いを明らかにするために強調した印刷例です)

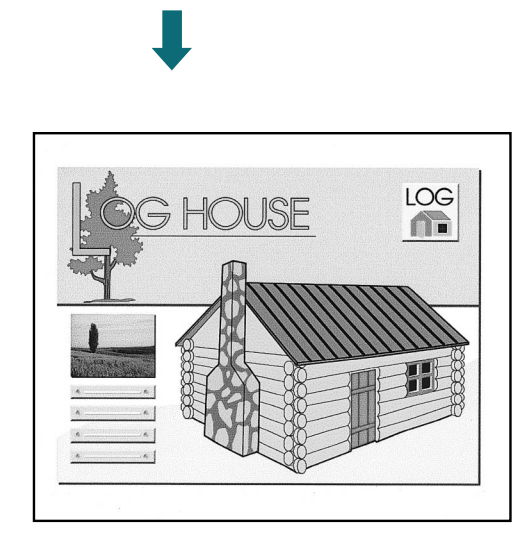

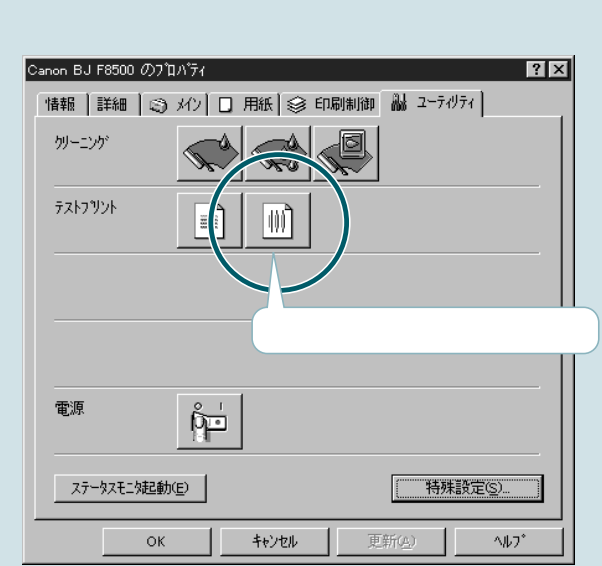

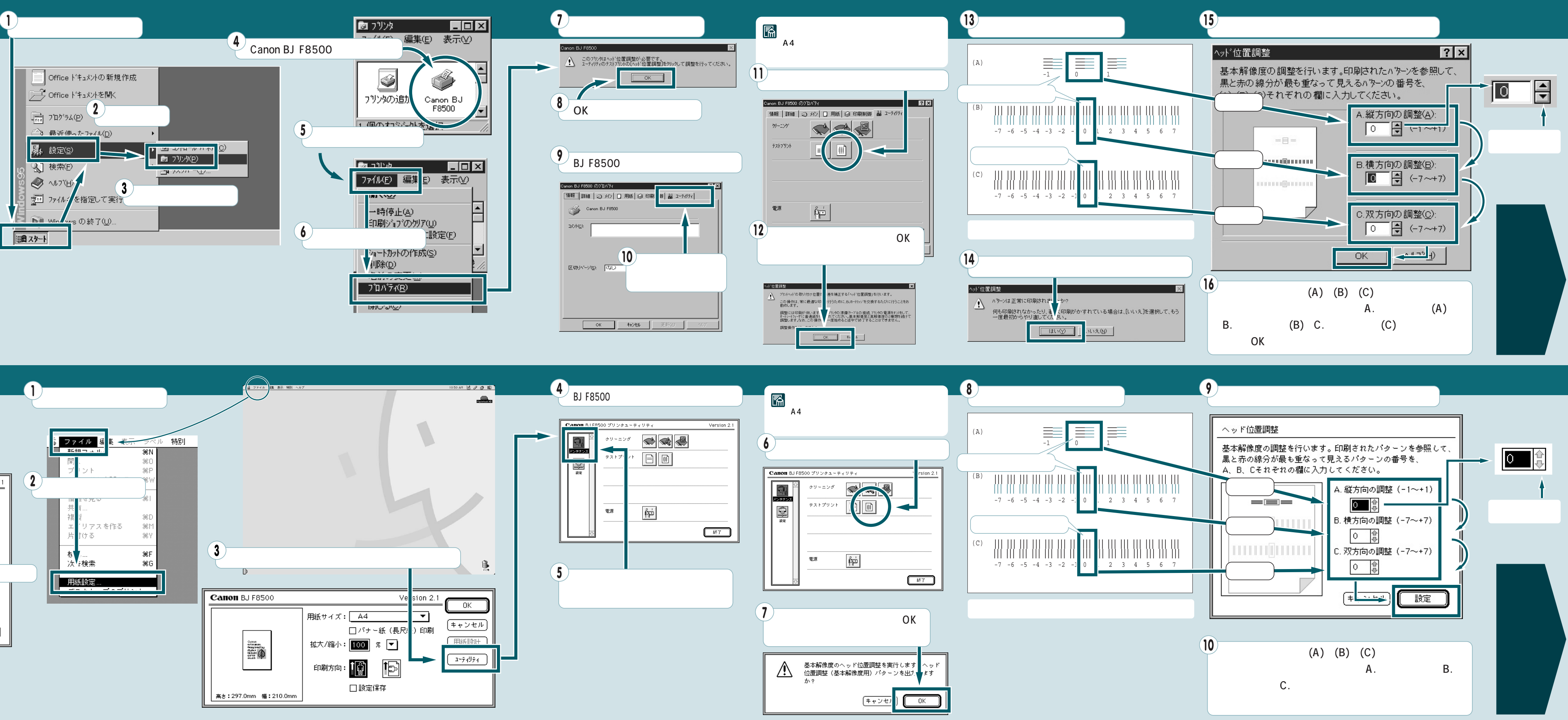

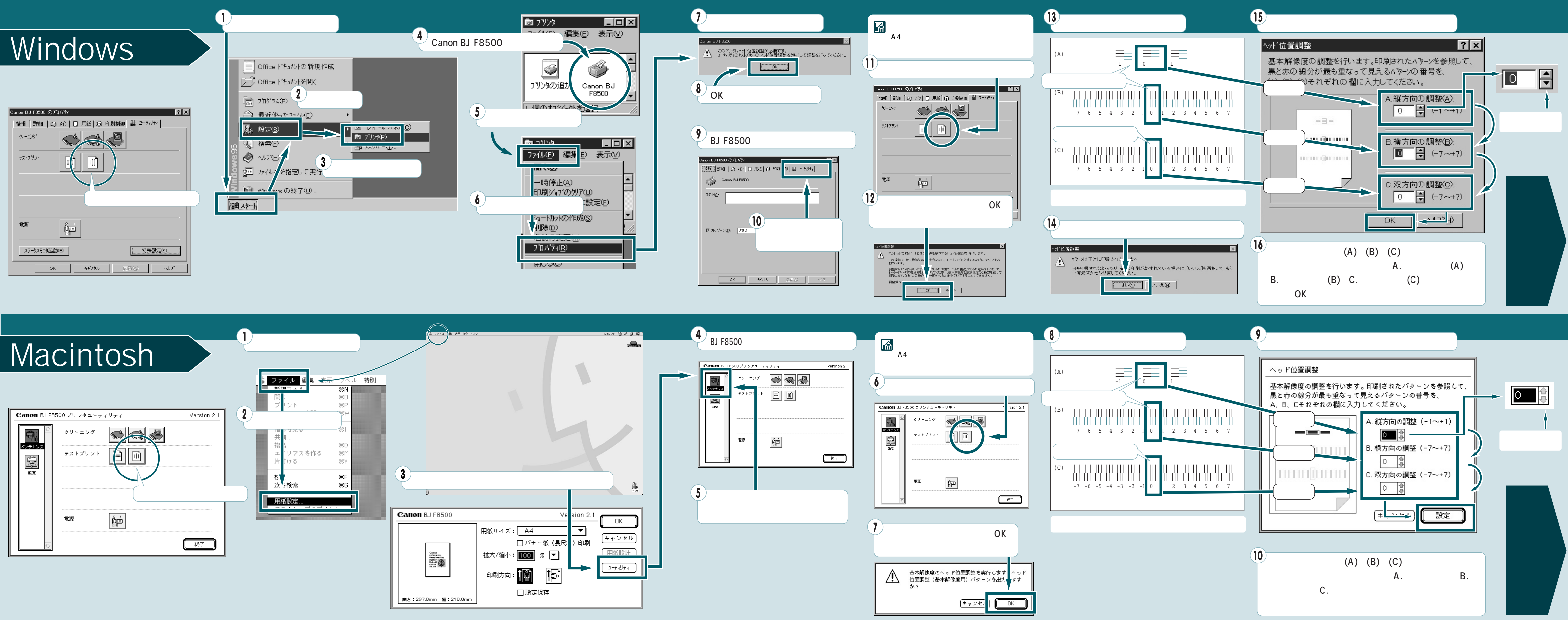

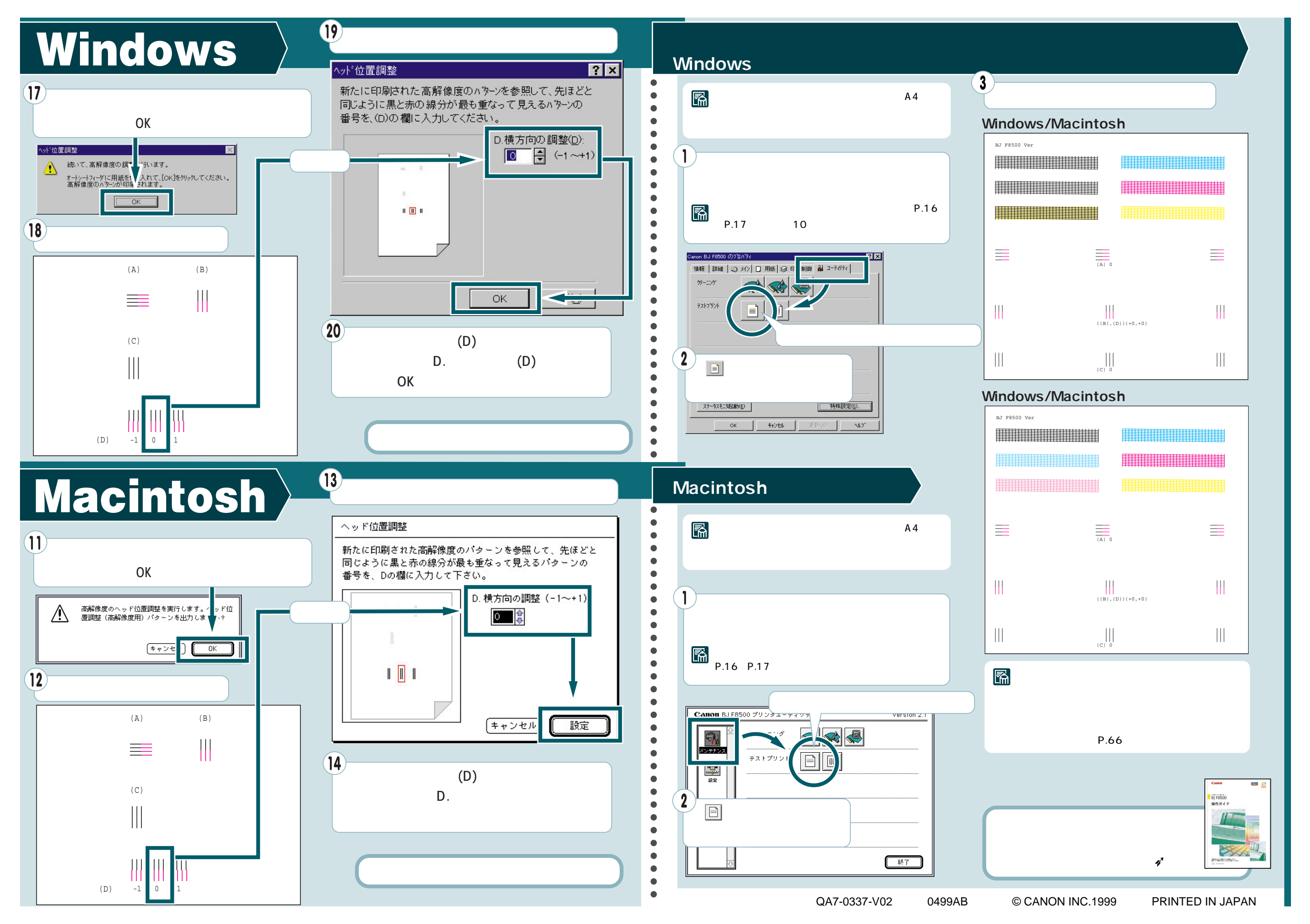